(3)スタッフ登録

1

ー人ひとりのスタッフへ招待し自施設のスタッフ登録を行います。

## ホーム画面のメニューから「スタッフ」をクリック

1 自施設スタッフ登録 医介(管)

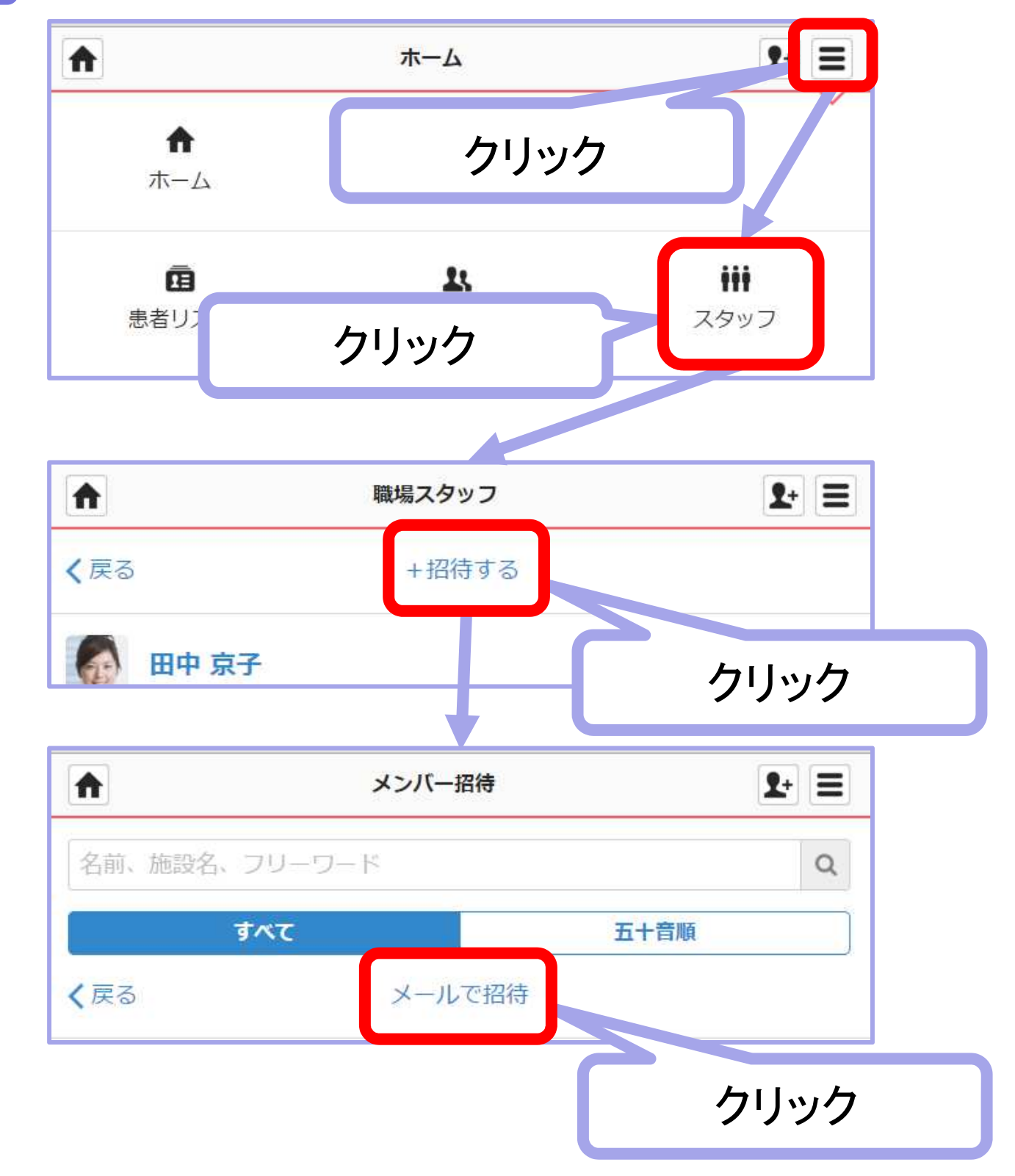

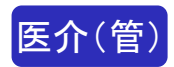

2 登録するスタッフのメールアドレスを入力

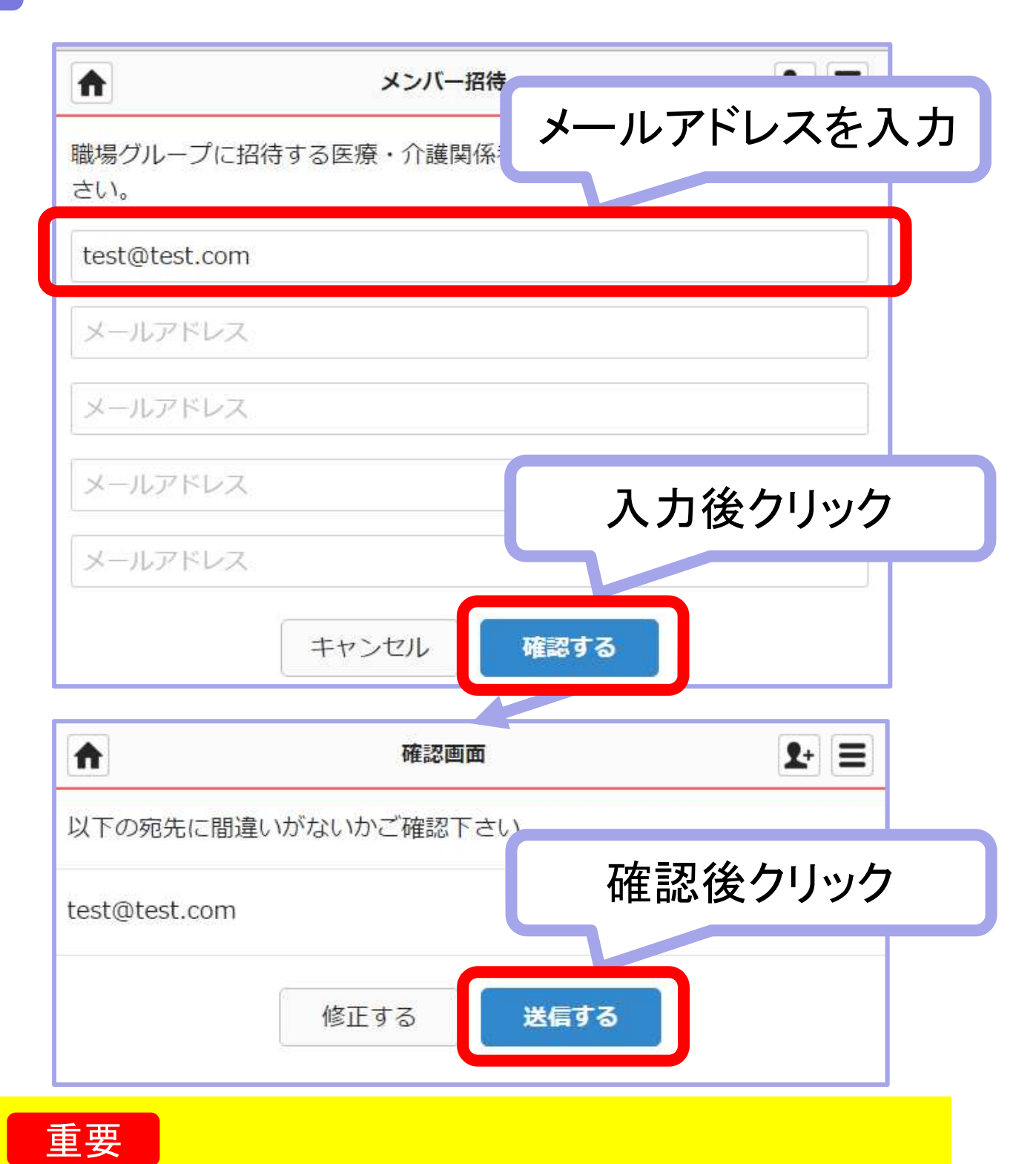

※招待メールは72時間のみ有効です。72時間以上たった場合などはもう 一度招待しましょう。

※携帯メールの場合、以下のドメインからのメールを受信できるように招待 先に設定をお願いします。

[@medical-care.net][@embrace.co.jp]

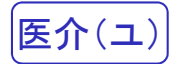

## 3 招待されたスタッフに招待メールが届きます

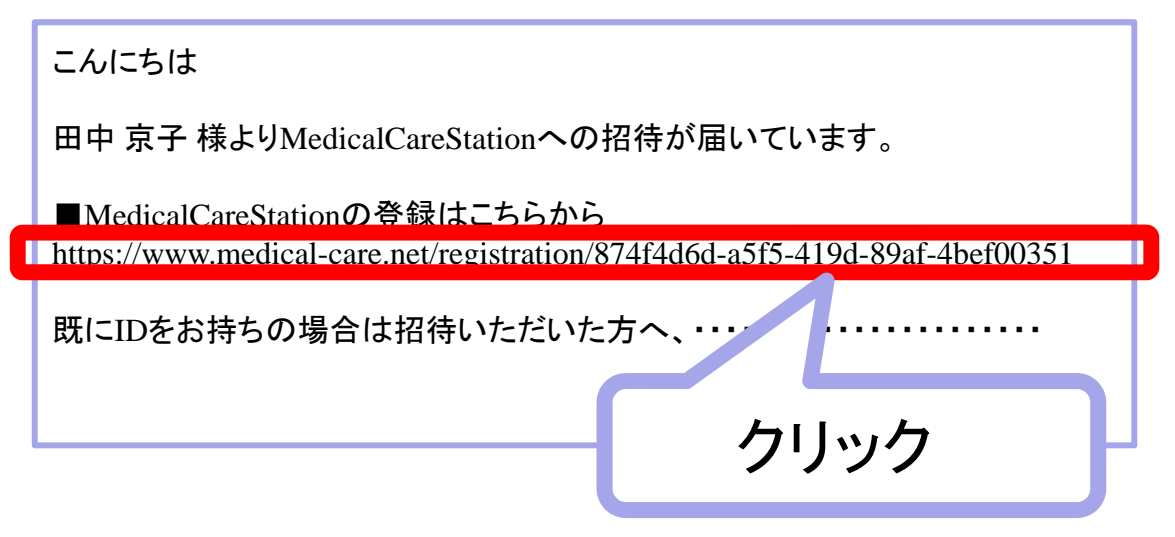

## 4 画面に従って新規登録を行います

| Μ                                                                       | 新規登録      | 入力する    |
|-------------------------------------------------------------------------|-----------|---------|
| Medical Care Stationへようこそ。こちらからは医療・カトレーの方の<br>み登録可能となります。下記、項目を入力して下さい。 |           |         |
| 姓 ※必須                                                                   | 名 ※必須     |         |
| 山田                                                                      | 太郎        |         |
| パスワード ※必須(半角の英字・数字を両方含む8文字以上、例:abcdefg1)                                |           |         |
| ・・・・・・・・・・・・・・・・・・・・・・・・・・・・・・・・・・・・                                    |           |         |
|                                                                         | キャンセル 次へ  |         |
|                                                                         |           | 確認後クリック |
|                                                                         | 修正する 登録する |         |

## 招待されたスタッフが操作

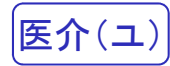

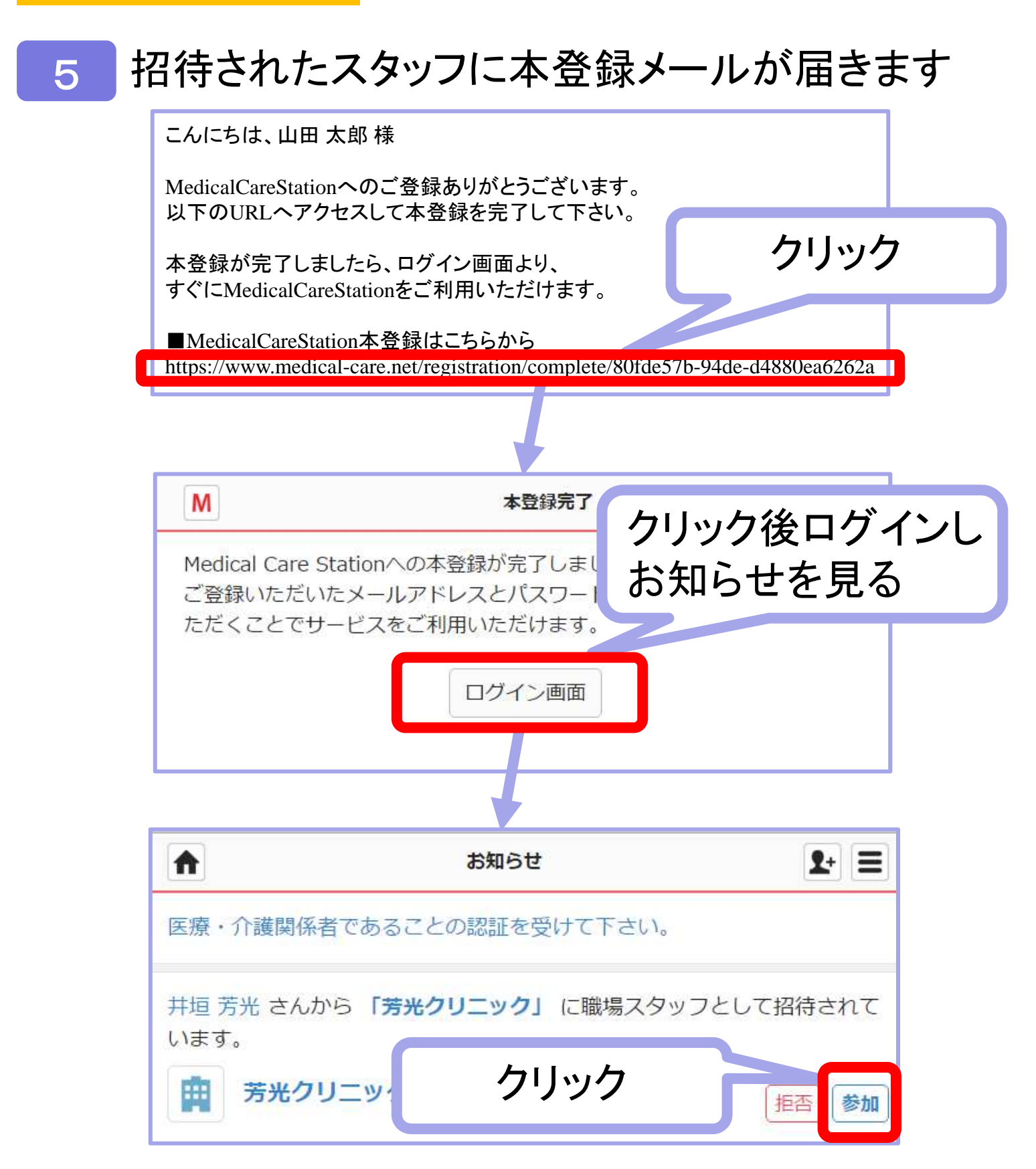